## วิธีการใช้งานเว็บไซต์สภากายภาพบำบัด เมนู

## "ยื่นขอรับการประเมินมาตรฐานบริการกายภาพบำบัด"

เปิดเบราว์เซอร์(Web Browser) และเข้าไปที่ URL : https://pt.or.th จะปรากฎหน้าจอดังภาพที่ 1 ภาพที่ 1 แสดงภาพหน้าหลักเว็บไซต์สภากายภาพบำบัด

| Physical Therapy Council พนั                          | าหลัก เกี่ยวกับสภาฯ ติดต่อสอบถาม DownloadCenter                                                                                                    |                                                  |
|-------------------------------------------------------|----------------------------------------------------------------------------------------------------|--------------------------------------------------|
| κας και μέτδα του του του του του του του του του του | A standard and a standard and a standard a standard a | ADDISOUS AND AND AND AND AND AND AND AND AND AND |
| 1 ประวัติสภาษ                                         |                                                                                                    |                                                  |
| 2.คณะกรรมการ/ที่ปรึกษา                                | 🕑 สมัครสอบความรู้ ครั้งที่ 3/66                                                                                                    | 🚔≡ ขึ้นทะเบียนและรับใบอนุญาต                     |
| 3.โครงสร้างองค์กร                                     | 🚑 ต่ออายุใบอนุญาต                                                                                                    | O Member login ผู้ประกอบวิชาชีพกายภาพบำบัด       |
| 4.วิสัยทัศน์/พันธกิจ                                  | รวจสอบรายชื่อนักกายภาพบำบัด check PT license                                                                                                    | 📧 ศูนย์การศึกษาต่อเนื่องสภากายภาพบำบัด           |
| 5.พ.ร.บ./กฎหมาย                                       | 🗒 ยื่นขอรับการประเมินมาตรฐานบิรการกายภาพบำบัด                                                                                                    | 🏛 สถาบันผู้ผลิต/สถาบันการศึกษากายภาพบำบัด        |
| 6.ประกาศผลสอบ                                         | 😰 ตรวจสอบหน่วยคะแบบการศึกษาต่อเนื่องฯ                                                                                                    | E-learning สนษ์การศึกษาต่อเนื่องฯ                |
| 7.เว็ปไซต์ที่เกี่ยวข้อง                               |                                                                                                    |                                                  |
| 8.การรับรองปริญญา                                     | 💩 ประกาศจากทางสภากายภาพปาบัด 🏷ดูทั้งหมด                                                                                                    |                                                  |

## คำอธิบาย

กดปุ่มที่เมนู **ยื่นขอรับการประเมินมาตรฐานบริการกายภาพบำบัด** เพื่อ Link ไปยังหน้าเข้าสู่ ระบบ หรือ เข้าไปที่ URL : <u>https://pt.or.th/cpte/hosPT จะปรากฎหน้าจอดังภาพที่ 2</u>

ภาพที่ 2 แสดงภาพการเข้าสู่ระบบยื่นขอรับการประเมินมาตรฐานบริการกายภาพบำบัด

|   | สภากายภาพบำบัด<br>Physical Therapy    | / Council          |
|---|---------------------------------------|--------------------|
| 2 | Physical Therapy Council หน้าหลัก     |                    |
|   | เข้าสู่ระบบ ยื่นขอรับการประเมินมาตรฐา | นบิรการกายภาพบำบัด |
|   | Login *** Version ทดลองใช้งาน ***     |                    |
|   | USERNAME :                            |                    |
|   |                                       |                    |

#### คำอธิบาย

1.เข้าสู่ระบบโดยกรอก Username และ Password

2.กรณีไม่มี Username และ Password ต้องการลงทะเบียนใหม่ ให้กคปุ่มสีฟ้า ลงทะเบียนใหม่

## ภาพที่ 3 แสดงหน้าลงทะเบียนเพื่อรับ Username และ Password ในการเข้าใช้งาน

#### ลงทะเบียนใหม่ สถานบริการพยาบาล

|                           | 14                           |   |
|---------------------------|------------------------------|---|
|                           |                              |   |
| ที่ 1.ข้อมูลเกี่ยวกับสถาน | บริการพยาบาล                 | ~ |
| ยใต้กระทรวงสาธารณสุข      | ที่ไม่อยู่ในกระทรวงสาธารณสุข |   |
| ใต้สังกัดกระทรวงสาธา      | รณสุข                        |   |
| ชื่อสถานบริการ            |                              | ٩ |
| ประเภท                    |                              | 1 |
| สังกัด                    | กดปุ่มเพื่อคั้นหา            |   |
|                           | สถานบริการ                   |   |
| ที่อยู่                   |                              |   |
|                           |                              |   |
|                           | * ที่ให้บริการจริง           |   |

| าสถานบริ | รีการพยาบาล |                                           |                                |                                                                     |  |
|----------|-------------|-------------------------------------------|--------------------------------|---------------------------------------------------------------------|--|
| 514      | -           | ระบุคำคัน เช่น รหัสสถานบริการ ชื่         | อสถานบริการ                    |                                                                     |  |
| n        | รหัส        | ชื่อสถานพยาบาล                            | ประเภท                         | ที่อยู่                                                             |  |
| โอก      | 00138       | สำนักงานสาธารณสุขอำเภอสรรพยา              | 02-สำนักงานสาธารณสุขอำเภอ      | - 06-บางหลวง 04-สรรพยา 18-ชัยมาท -                                  |  |
| ian      | 01631       | โรงพยาบาลส่งเสริมสุขภาพดำบลอำเภอสรรพยา    | 18-โรงพยาบาลส่งเสริมสุขภาพคำบล | - 01-สรรพยา 04-สรรพยา 18-ฮัยมาท -                                   |  |
| lan      | 02036       | โรงพยาบาลส่งเสริมสุขภาพด้าบสรังสรรพรส     | 18-โรงพมาบาลส่งเสริมสุขภาพดำบล | - 01-ธลุง 02-ธลุง 22-รันทบุรี 22110                                 |  |
| ian      | 10669       | โรงพยาบาลสรรพสิทธิประลงค์                 | 05-โรงพยาบาลศูนย์              | 122 ณสรรพสิทธิ์ 01-โหเมือง 01-เมืองอุบสราชธานี 34-อุบสราชธานี 34000 |  |
| lan      | 10804       | โรงพยาบาลสรรพยา                           | 07-โรงพยาบาลขุมชน              | 198 0.4-โหมางคำตก 0.4-สรรพยา 18-ชัยมาท -                            |  |
| ian      | 11496       | โรงพยาบาลค่ายสรรพสิทธิประสงค์             | 12-โรงพยาบาล มอก สธ.           | 383 ถ.วาริน-พิบูล - 15-วารินธาราม 34-ลุบลราชธานี 34190              |  |
|          | 13711       | วิทยาลัยพยาบาลบรมราชชนนีสรรพสิทธิ์ประสงค์ | 10-ศนย์วิชาการ                 | - 01-ใหเมือง 01-เมืองอบลราชธานี 34-อบลราชธานี -                     |  |

| ส่วนที่ 1.ข้อมูลเกี่ยวกับสถ       | านบริการพยาบาล                                                                                   |   |
|-----------------------------------|--------------------------------------------------------------------------------------------------|---|
| ภายใต้กระทรวงสาธารณสุ             | ข ที่ไม่อยู่ในกระทรวงสาธารณสุข                                                                   |   |
| ภายใต้สังกัดกระทรวงสา             | <sup>ธารณสุข</sup> แสดงข้อมูลที่เลือก                                                            |   |
| ชื่อสถานบริการ                    | 10669 โรงพยาบาลสรรพสิทธิประสงค์                                                                  | ٩ |
| ประเภท                            | 05-โรงพยาบาลศูนย์                                                                                |   |
| สังกัด                            | 21000-กระทรวงสาธารณสุข                                                                           |   |
|                                   | 21002=สำนักงานปลัดกระทรวงสาธารณสุข                                                               |   |
| ที่อยู่                           | 122 ถ.สรรพสิทธิ์ หมู่ที่ 10                                                                      |   |
|                                   | ต.ในเมือง อ.เมืองอุบลราชธานี จ.อุบลราชธานี 34000                                                 |   |
| *<br>จำนวนเดียง[ที่จด<br>ทะเบียน] | * ที่ให้บริการจริง                                                                               |   |
| ***กรณีดันหาข้อมู                 | ลแล้วไม่พบ หรือ ข้อมูลไม่ถูกต้อง ไม่เป็นปัจจุบัน กรุณาติดต่อเจ้าหน้าที่สภาฯเพื่อทำการ update *** |   |

#### คำอธิบาย

ส่วนที่ 1 ข้อมูลเกี่ยวกับสถานบริการพยาบาล จะแบ่งออกเป็น 2 แทบ กรณีอยู่ภายใต้ กระทรวงสาธารณสุข จะสามารถค้นหาข้อมูลได้โดยกดปุ่มแว่นขยาย จากนั้นจะแสดง Popup ให้กรอกคำค้นหาสถานบริการได้ โดยกรอกรหัสสถานบริการ 5 หลัก หรือ ชื่อสถานบริการ จากนั้นกดปุ่มเลือก และแสดงข้อมูลสถานบริการที่เลือก เครื่องหมายดอกจันสีแดง(\*) หมายถึง ข้อมูลที่สำคัญ ไม่สามารถเว้นว่างได้ จำเป็นต้องระบุ

| ส่วนที่ 1.ข้อมูลเกี่ยวกับสถ | าามบริการพยาบาล                       |                    |         |
|-----------------------------|---------------------------------------|--------------------|---------|
| ภายใต้กระทรวงสาธารณส        | ข ที่ไม่อยู่ในกระทรวงสาธารณสุข        |                    |         |
| นอกสังกัดกระทรวงสาธ         | <sup>ารณสุข</sup> กรณีที่ค้นหาภายใ    | ตักระทรวงสาธารณส   | ข ไม่พบ |
| * สังกัด                    | <sup>อื่นๆ</sup> ให้เลือกแทบที่ 2 เมื | งื่อกรอกข้อมูลใหม่ |         |
| *<br>ชื่อหน่วยงาน           |                                       |                    |         |
| * ที่อยู่                   |                                       |                    |         |
| *<br>จังหวัด                | ถรุงเทพมหานคร 💌                       |                    |         |
| * อำเภอ                     | บางกะปี 🗸                             |                    |         |
| *<br>ตำบล                   | ดันนายาว 🗸                            |                    |         |
| *<br>รหัสไปรษณีย์           |                                       | เบอร์โทรศัพท์      |         |
| Email                       |                                       | Website            |         |
| *<br>จำนวนเตียง[ที่จด       |                                       | * ที่ให้บริการจริง |         |

## ภาพที่ 4 แสดงหน้าลงทะเบียนสถานบริการกรณีที่ไม่อยู่ในกระทรวงสาธารณสุข

## คำอธิบาย

แทบที่ 2 กรณีที่ไม่ใช่กระทรวงสาธารณสุข ให้ทำการกรอกข้อมูลสถานบริการใหม่ให้ ครบถ้วน เครื่องหมายคอกจันสีแดง(\*) หมายถึง ข้อมูลที่สำคัญ ไม่สามารถเว้นว่างได้ จำเป็นต้อง ระบุ

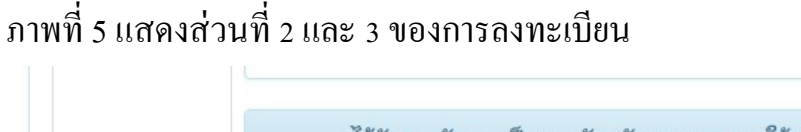

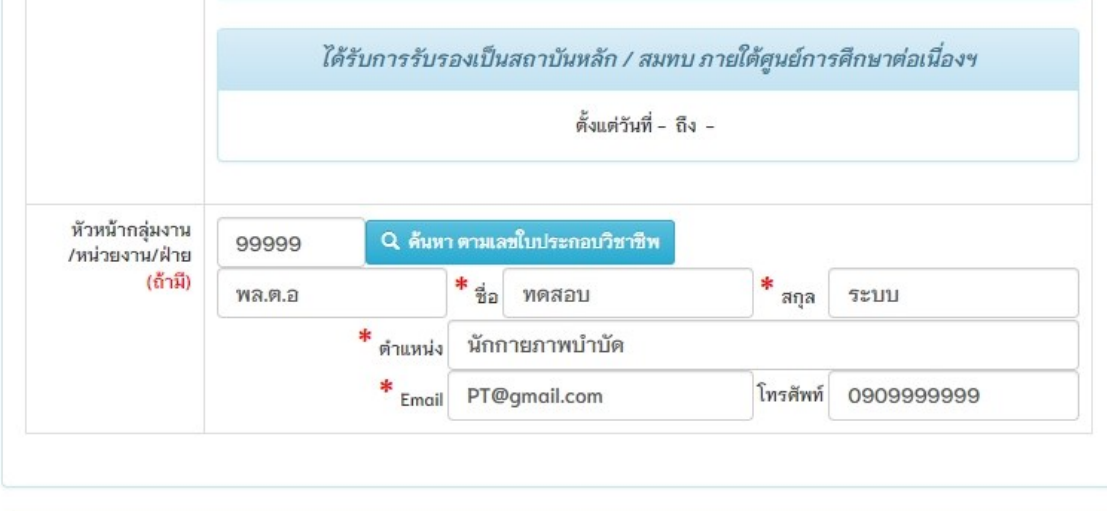

| เลขทีโบอนุญาตฯ ก.(ถ้ำมี) | Q, ñ                                                   | ็นหา ตามเลขใบป                                                          | ระกอบวิชาชีง                              | วันที่ลงทะเบีย                   | ม 202 | 3-08-31 11:05:34 |  |
|--------------------------|--------------------------------------------------------|-------------------------------------------------------------------------|-------------------------------------------|----------------------------------|-------|------------------|--|
| * ดำนำหน้า               | นางสาว                                                 | ชื่อ                                                                    | ทดสอบ                                     |                                  | สกูล  | ระบบ             |  |
| * ตำแหน่งในหน่วยงาน      | ธุรการ                                                 | ธุรการ                                                                  |                                           |                                  |       |                  |  |
| *<br>Email ในการติดต่อ   | PT@gmail.com                                           |                                                                         | โทร 090                                   | 099999999                        |       |                  |  |
| ที่ 3.กำหนด Username     | e และ Password                                         | 10W2# 0.0 c = 1                                                         | 7 ไม่ม้อยอก                               | - 6 #-žous                       |       |                  |  |
| เพี่ 3.กำหนด Username    | e และ Password<br>กรอกได้<br>*** หากบันทีร             | เฉพาะ 0-9,α-z,4<br>แล้วจะไม่สามารเ                                      | \-Z ไม่น้อยกว<br>ถเปลี่ยนแปลง             | า 6 ตัวอักษร<br>Username ได้ *** |       |                  |  |
| เที่ 3.กำหนด Username    | e และ Password<br>กรอกได้<br>*** หากบันทึก<br><b>*</b> | เฉพาะ 0-9,a-z,A<br>แแล้วจะไม่สามารถ<br>• Username : lus                 | ง-Z ไม่น้อยกา<br>ถเปลี่ยนแปลง<br>er0001   | า 6 ตัวอักษร<br>Username ได้ *** |       |                  |  |
| เที่ 3.กำหนด Username    | e และ Password<br>กรอกได้<br>*** หากบันทึก<br>*        | เฉพาะ 0-9,ฉ-z,Å<br>แม้วจะไม่สามารถ<br>ปรername : us<br>* Password : ••• | ุ่⊾-Z ไม่น้อยกา<br>ถเปลี่ยนแปลง<br>er0001 | า 6 ตัวอักษร<br>Username ได้ *** |       |                  |  |

#### คำอธิบาย

 กรอกข้อมูลหัวหน้ากลุ่มงาน/หัวหน้างาน/ฝ่าย โดยระบุเลขที่ใบอนุญาตฯ และกดปุ่มสีฟ้า เพื่อ ค้นหาข้อมูล ชื่อ-สกุล , ตำแหน่ง ให้ครบถ้วน

เครื่องหมายคอกจันสีแคง(\*) หมายถึง ข้อมูลที่สำคัญ ไม่สามารถเว้นว่างได้ จำเป็นต้องระบุ 2.ส่วนที่ 2 กรอกรายละเอียดผู้ติดต่อประสานงานระหว่างสถานบริการพยาบาลกับสภา กายภาพบำบัด โดยสามารถกรอกเลขที่ใบอนุญาตฯ ก. และกดปุ่มสีฟ้า เพื่อค้นหาข้อมูลได้(กรณี ผู้ประสานงานเป็นนักกายภาพบำบัค) เครื่องหมายคอกจันสีแคง(\*) หมายถึง ข้อมูลที่สำคัญ ไม่ สามารถเว้นว่างได้ จำเป็นต้องระบุ 3.ส่วนที่ 3 กำหนค Username และ Password โดยต้องเป็นภาษาอังกฤษและตัวเลขเท่านั้น ไม่ สามารถใช้พยัญชนะไทยได้ และมีจำนวนตัวอักษรไม่น้อยกว่า 6 ตัว 3.ขั้นตอนสุดท้าย กดปุ่มสีเขียว เพื่อลงทะเบียน

## ภาพที่ 6 แสดงกล่องข้อความในการยืนยันการลงทะเบียน

| กับผู้ยื่น        | เลงทะเบียน/   | (ผู้ประสานงาน                                                                                      | ~ |   |
|-------------------|---------------|----------------------------------------------------------------------------------------------------|---|---|
| ก.(ถ้ามี)         | 88888         | เงื่อนไขการบันทึกข้อมูล                                                                            |   | × |
| ณ้าหน้า<br>ไวยงาน | นาย<br>ธุรการ |                                                                                                    |   | _ |
| รติดต่อ           | reallyty_     | ยืนยัน                                                                                             |   |   |
| ernam             | e และ Passv   | vord                                                                                               | ~ |   |
|                   | กร<br>*** หาก | อกได้เฉพาะ 0-9,a-z,A-Z ไม่น้อยกว่า 6 ตัวอักษร<br>บันทึกแล้วจะไม่สามารถเปลี่ยนแปลง Username ได้ *** |   |   |

#### คำอธิบาย

 กรณีเลือกบันทึกข้อมูลและส่งแบบคำขอ ระบบจะทำการส่งแบบคำขอทันที โดยไม่สามารถ แก้ไขข้อมูลได้อีก

2.กรณีลือกบันทึกข้อมูล ระบบจะทำการบันทึกข้อมูลอย่างเคียว แต่จะยังไม่ส่งแบบคำขอ

สามารถตรวจสอบและปรับแก้ไขข้อมูลได้

## ภาพที่ 7 แสดงสถานะคำเนินการในหน้าหลัก

|                          |                                                                                     | <i>ສົກາກາຍກາ<del>ທ</del>ບໍ່າບັດ</i><br>Physical Therapy | Council |             |              |                            |
|--------------------------|-------------------------------------------------------------------------------------|---------------------------------------------------------|---------|-------------|--------------|----------------------------|
| Physico                  | ม Therapy Council หน้าหลัก                                                          |                                                         |         |             |              |                            |
| ยินดีดั                  | อ <mark>นธับ</mark> : นายทดสอบ8 ทดลอง                                               | 8 [ผู้ประสานงาน]                                        |         |             |              | шų                         |
| *** อยู่ในระ<br>ระบบจะทำ | าหว่างขั้นตอนการตรวจสอบข้อมูลการลงทะเบีย<br>การล่งข้อความแจ้งเดือนสถานะดำเนินการทาง | เ<br>Email ให้ทราบ ***                                  |         |             |              | 1.ข้อมูลส่วนตัว/สถานพยาบาล |
| 🔳 สถาน                   | ะดำเนินการ                                                                          |                                                         |         |             | ดูรายละเอียด | 🖒 Username : n. 88888      |
| ລຳດັບ                    | สถานะ                                                                               | วัน เวลา ที่ดำเนินการ                                   | สมาชิก  | ผู้ดูแลระบบ | หมายเหตุ     |                            |
| 1                        | ส่งแบบคำขอแล้ว-รอการตรวจสอบ                                                         | 2022-01-18 20:16:23                                     | *       |             |              |                            |

#### คำอธิบาย

 เมื่อทำการส่งแบบคำขอแล้ว จะปรากฏสถานะดำเนินการในหน้าหลัก รอผู้ดูแลระบบ ดำเนินการตรวจสอบและทำการอนุมัติ

2.สถานะคำเนินการนี้ ยังไม่เสร็จ จึงไม่สามารถใช้งานเมนูไหนได้ จนกว่าจะได้รับการอนุมัติ

# ภาพที่ 8 แสดงภาพยืนยันการส่งแบบคำขอลงทะเบียน

| Reply        | 🗸 💼 Delete 🖻 Archive 🚫 Junk 🗸 🚿 Sweep 🗈 Move to 🗸 ኞ Categorize 🗸 🕓 Snooze 🗸 🚥                                                                                                    |
|--------------|----------------------------------------------------------------------------------------------------|
| $\leftarrow$ | ระบบแจ้งเดือนอัตโนมัติ สภากายภาพบำบัด-สถานบริการพยาบาล                                                                                                    |
| Ţ            | Thaiptcouncil.Pt@moph.go.th<br><sup>Tue 1/18/2022 20:39</sup><br>To: You<br>เรียน ผัดแลระบบสถานบริการพยาบาล [testhos1/นาย ทดสอบ8 ทดลอง8]#HID3                                                 |
|              | ข้อความแจ้งเตือนเรื่อง : ลงทะเบียนเพื่อขอรับ Username ในการบริหารจัดการระบบสถานบริการพยาบาล<br>สถานะดำเนินการ : ส่งแบบคำขอแล้ว-รอการตรวจสอบ<br>อยู่ระหว่างขั้นตอนการตรวจสอบจากเจ้าหน้าที่สภาฯ |
|              | เนื่องจากเป็นระบบแจ้งเดือนอัตโนมัติ สภากายภาพบ่าบัด กรุณาอย่าตอบกลับ Email นี้                                                                                                    |
|              | ในกรณีที่มีข้อสงสัยหรือคำถาม ติดต่อสอบถามได้ที่ E-mail: thaiptcouncil@gmail.com<br>ด้วยความนับถือ<br>สภากายภาพบำบัด                                                                           |
|              | Reply Forward                                                                                                    |

#### คำอธิบาย

ระหว่างระยะเวลาตั้งแต่ส่งแบบคำขอจนถึงขั้นตอนอนุมัติ Username และ Password จะ มีอีเมลตอบกลับอัต โนมัติเพื่อแจ้งสถานะคำเนินการให้ทราบทุกขั้นตอนจนเสร็จสิ้น กระบวนการลงเบียน

## ภาพที่ 9 แสดงหน้าหลัก หลังจากได้รับอนุมัติการเข้าใช้งาน

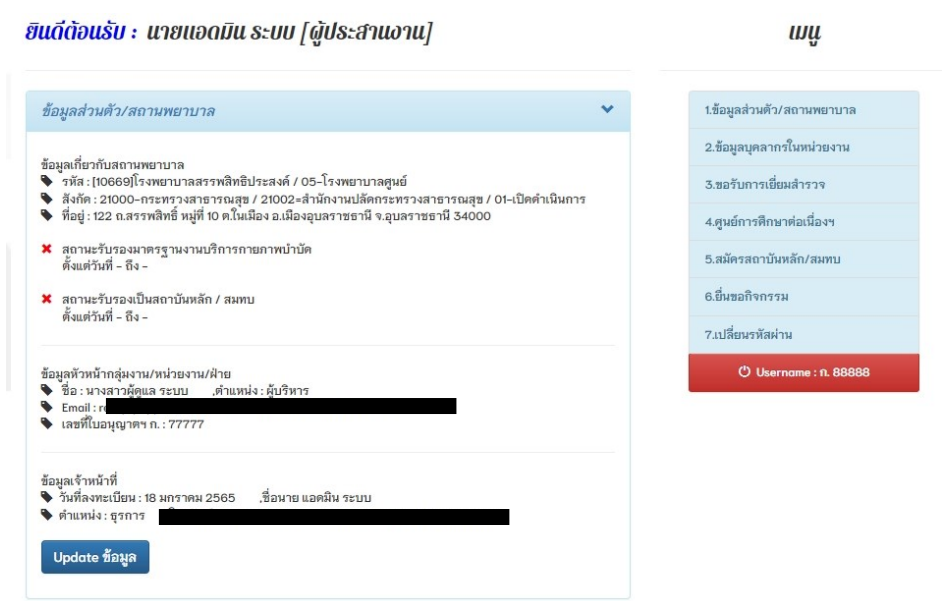

#### คำอธิบาย

เมื่อเข้าสู่ระบบ จะปรากฏหน้าหลักคังภาพที่ 9 สามารถกคปุ่มสีน้ำเงิน Update ข้อมูล คือ แก้ไข ข้อมูลเกี่ยวกับสถานบริการพยาบาลและข้อมูลเจ้าหน้าที่ได้

# ภาพที่ 10 แสดงข้อมูลส่วนตัว *ข้อมูลส่วนตัว*

| รหัสสถานบริการ 5 หลัก                           | 10669 โรงพยาบาลสรรพสิทธิประสงค์                                                                                                    |
|-------------------------------------------------|----------------------------------------------------------------------------------------------------|
| ประเภท                                          | 05-โรงพยาบาลศูนย์                                                                                                    |
| สังกัด                                          | 21000-กระทรวงสาธารณสุข                                                                                                    |
|                                                 | 21002=สำนักงานปลัดกระทรวงสาธารณสุข                                                                                                    |
| สถานะ                                           | 01-เปิดดำเนินการ                                                                                                    |
| ที่อยู่                                         | 122 ถ.สรรพสิทธิ์ หมู่ที่ 10                                                                                                    |
|                                                 | ต.ในเมือง อ.เมืองอุบลราชธานี จ.อุบลราชธานี 34000                                                                                                    |
| ***กรณีดันหาข้อมู                               | เลแล้วไม่พบ หรือ ข้อมูลไม่ถูกต้อง ไม่เป็นปัจจุบัน กรุณาติดต่อเจ้าหน้าที่สภาฯเพื่อทำการ update ***                                                                                       |
| สถามะ                                           |                                                                                                    |
| สถานะ                                           | ได้รับการรับรองมาตรฐานงานบริการกายภาพบำบัด                                                                                                    |
| สถานะ                                           | ได้รับการรับรองมาตรฐานงานบริการกายภาพบำบัด<br>ยังไม่ดำเนินการ                                                                                                    |
| สถานะ                                           | ได้รับการรับรองมาตรฐานงานบริการกายภาพบำบัด<br>ยังไม่ดำเนินการ<br>ได้รับการรับรองเป็นสถาบันหลัก / สมทบ                                                                                   |
| สถานะ                                           | ได้รับการรับรองมาตรฐานงานบริการกายภาพบำบัด<br>ยังไม่ดำเนินการ<br>ได้รับการรับรองเป็นสถาบันหลัก / สมทบ<br>ตั้งแต่วันที่ - ถึง -                                                          |
| สถานะ<br>*<br>หัวหน้ากลุ่มงาน                   | ได้รับการรับรองมาตรฐานงานบริการกายภาพบำบัด<br>ยังไม่ดำเนินการ<br>ได้รับการรับรองเป็นสถาบันหลัก / สมทบ<br>ตั้งแต่วันที่ - ถึง -<br>77777 Q ค้นหา ก.                                      |
| สถานะ<br>*<br>หัวหน้ากลุ่มงาน<br>/หน่วยงาน/ฝ่าย | ได้รับการรับรองมาตรฐานงานบริการกายภาพบำบัด<br>ยังไม่ดำเนินการ<br>ได้รับการรับรองเป็นสถาบันหลัก / สมทบ<br>ดั้งแต่วันที่ - ถึง -<br>77777 Q คันหา ก.<br>นางสาว * ชื่อ ผู้ดูแล * สกุล ระบบ |

## ภาพที่ 11 แสดงข้อมูลส่วนตัว (ต่อ)

| เลขที่ใบอนุญาตฯ ก.( <mark>ถ้ามี</mark> ) | 88888         | Q. ดันหา ก. | วันที่ลง | ทะเบียน 2022-01-1 | 8    |      |
|------------------------------------------|---------------|-------------|----------|-------------------|------|------|
| * ดำนำหน้า                               | นาย           |             | ชื่อ     | แอดมิน            | สกุล | ระบบ |
| *<br>ดำแหน่งในหน่วยงาน                   | ธุรการ        |             |          |                   |      |      |
| * Email ในการติดต่อ                      | r <b>,.</b> , | ,,          |          |                   | 8    |      |
|                                          |               |             |          |                   |      |      |
|                                          |               | เอกส        | างกก     | ต้อง/อบบัติ       |      |      |
|                                          |               | tona        | เอนูก    | uvojvunu          |      |      |

#### คำอธิบาย

สามารถแก้ไขข้อมูลส่วนที่ 1 และ 2 ใค้ จะมีบางส่วนที่ระบบถ็อคไว้ไม่ให้แก้ไขข้อมูล โดยเครื่องหมายคอกจันสีแคง(\*) หมายถึง ข้อมูลที่สำคัญ ไม่สามารถเว้นว่างได้ จำเป็นต้องระบุ

ภาพที่ 12 แสดงรายชื่อนักกายภาพบำบัดทั้งหมดในสถานบริการพยาบาล

|                 |                      |                |             |        |                       | 1.ข้อมูลส่วนตัว/สถานพยาบาล      |
|-----------------|----------------------|----------------|-------------|--------|-----------------------|---------------------------------|
|                 | ข้อมูลนักกา          | ยภาพบำบัดทุกคร | นในหน่วยงาน |        | 1                     | 2.ข้อมูลบุคลากรในหน่วยงาน       |
| + เพิ่มนักกายภา | W                    |                |             |        | สถานที่ปฏิบัติงาน     | 3.ขอรับการเยี่ยมสำรวจ           |
| ในอนุญาตฯ ถ     |                      | ວັນທີ່ວານນີລ   | ວັນພາຄວາຍ   | สถาบะ  | 10 <sup>4</sup> 0.100 | 4.ประวัติการขอรับการเยี่ยมสำรวจ |
| 66666           | มองสาวทดสอบ ระบบสอวช | 2 @ @ 61       | 100.66      | Activo |                       | 5.เปลี่ยนรหัสผ่าน               |
| 00000           |                      | 2 9.9. 01      | 1 9.9.00    | Active |                       | Username : user0001             |
|                 |                      |                |             |        |                       |                                 |

#### คำอธิบาย

1.เมนูที่ 2 ข้อมูลบุคลาการในหน่วยงาน คือ แสดงรายชื่อข้อมูลนักกายภาพบำบัดที่บันทึกใน สถานบริการพยาบาล

2.กดปุ่มสีเขียว เพิ่มนักกายภาพเข้าสู่สถานบริการพยาบาล

3.กดปุ่มสีส้ม เพื่อแสดงรายละเอียดนักกายภาพบำบัด หรือ ปุ่มสีแดง เพื่อลบรายชื่อออก

ภาพที่ 13 แสดงขั้นตอนการเพิ่มข้อมูลนักกายภาพบำบัด

|                                             | ข้อมูลนักกายภาพบำบัด                                                                                                    |  |
|---------------------------------------------|----------------------------------------------------------------------------------------------------|--|
| กรอกเลขที่ใบอนุญาตฯ ก.<br>เดงข้อมูลที่ด้นหา | 99999 🔍 ค้นหา ตามเลขใบประกอบวิชาชีพ                                                                                                    |  |
| ชื่อ-สกุล                                   | พล.ต.อ ทดสอบ ระบบ                                                                                                    |  |
| Email ในการติดต่อ                           | Charles and the state of the state of the st |  |
| วันหมดอายุ                                  | หมดอายุแล้ว (10 ก.ค. 66)                                                                                                    |  |
| ที่อยู่ปฏิบัติงาน                           | โรงพยาบาล โรงพยาบาลสรรพสิทธิประสงค์[10669] (ภาครัฐ)<br>ประเภทการจ้าง ลูกจ้างเหมาบริการ<br>ที่อยู่ 122 ถ.สรรพสิทธิ์<br>ต.ในเมือง อ.เมืองอุบลราชธานี จ.อุบลราชธานี 34000 โทร.0901235678                                                                                                    |  |

คำอธิบาย

1.กรอกเลขที่ใบอนุญาตฯ ก. จากนั้นกคปุ่มสีฟ้า ค้นหาข้อมูล

2.แสดงข้อมูลที่ค้นหาดังภาพที่ 13

3.กคปุ่มสีเขียว เพิ่มสมาชิก เข้าสู่สถานบริการพยาบาล

# ภาพที่ 14 แสดงการยื่นแบบฟอร์มออนไลน์การขอตรวจเยี่ยมสถานบริการพยาบาล

#### แบบฟอร์มลงทะเบียน ขอรับการเยี่ยมสำรวจ

```
เมนู
```

สำรวจ

| 1.แบบคำขอรับการเร        | ขี่ยมสำรวจ                                                                                                    | ~    | 1.ข้อมูลส่วนตัว/สถานพยาบา  |
|--------------------------|----------------------------------------------------------------------------------------------------|------|----------------------------|
|                          | 524005                                                                                                    |      | 2.ข้อมูลบุคลากรในหน่วยงาน  |
| ายคอน                    |                                                                                                    |      | 3.ขอรับการเยี่ยมสำรวจ      |
| เอกสารการแจงความ<br>จำนง | <ul> <li>ก. หนุงสอบจงความจานงางสุภาฯ</li> <li>ข. Service profile (สิ่งเป็น electronic file)</li> <li>กอาจาะแบบ ครามนาวรรรมชื่องชื่องอาจาะน้อย (อาจาะแอง อางาะออจานข้องชื่องชื่องชื่องชื่องชื่องชื่องชื่องชื่</li></ul>                       |      | 4.ประวัติการขอรับการเยี่ยม |
|                          | <ul> <li>พ. เอกสารแบบบารแผนพรหมองพาเลส ตรรฐาน รอาวพาเกษา เพราะพร (กาพหารากการ) และพราะสาราร<br/>หน่วยงาน (ส่งเป็น electronic file)</li> <li>ง. ผลงานเด่นพื้นสุดงถึงการพัฒนาระบบการดแลลัปวยกลุ่มโรคที่สำคัญ จำนวน 2-3 โรค (ส่งเป็น</li> </ul> | 1021 | 5.เปลี่ยนรพัสผ่าน          |
|                          | electronic file)<br>• จ. สำเนาเอกสารที่แสดงว่า หัวหน้าหน่วยงานเป็นผู้ประกอบวิชาชีพกายภาพบำบัด<br>• ฉ. สำเนาการโอนเง่นค่าธรรมเนียมการเขี่ยมสำรวจ<br>• ช. ที่อยู่ทางไปรษณีย์เพื่อการจัดส่งเอกสารกลับ และ E-mail address ของผู้ประสานงาน        |      | () Username : n            |
| กดปุ่                    | **มากได้รับเอกสารไม่ครบถ้วม สกาฯ ขอสงวนสิทธิ์ที่จะไม่ดำเนินการตอบรับการขอเยี่ยมสำรวจ<br>เริ่มดำเนินการ<br>มเพื่อ ส่งแบบคำขอ ออนใลน์ไปยังสภาฯ                                                                                                 |      |                            |
| a 5                      | -                                                                                                    |      |                            |
| 2.แจ้งโอนด่าธรรมเข       | โยม                                                                                                    | ~    |                            |
| เลือกประเภทการชำระ       | ด่าธรรมเนียม                                                                                                    |      |                            |
| 2.ออกใบเสร็จในนาม        |                                                                                                    |      |                            |
| โรงพยาบาลสรรา            | <b>พลิทธิประสงค์</b>                                                                                                    |      |                            |
| ที่อยู่ในการออกใบเสร็จ   |                                                                                                    |      |                            |
| 122 ถ.สรรพสิทธิ          | หมู่ที่ 10 ต.ไนเมือง อ.เมืองอุบลราชธานี จ.อุบลราชธานี 34000                                                                                                    |      |                            |
|                          | •••• ปุ่ม Upload จะแสดงเมื่อถึงขึ้นตอนดำเนินการที่ 2 •••                                                                                                    |      |                            |
| รอให้เ                   | สภาฯ ตรวจสอบข้อมูล และเปิดปุ่มให้ upload ค่าธรรมเนี                                                                                                    | ยม   |                            |

#### คำอธิบาย

1.เมนูที่ 3 ขอรับการเยี่ยมสำรวจ คือ การแจ้งความจำนงยื่นขอการตรวจรับรองมาตรฐานบริการ กายภาพบำบัด

2.กคปุ่ม เริ่มคำเนินการ เพื่อแจ้งความจำนงยื่นขอการตรวจรับรองฯ

3.หลังจากคำเนินการแล้ว รอการตอบกลับจากสภาฯ โคยจะมีอีเมลแจ้งกลับไปยังเจ้าหน้าที่

ผู้รับผิดชอบของสถานบริการ

## ภาพที่ 15 แสคงสถานะขอรับการเยี่ยมสำรวจ

#### ยินดีต้อนรับ : นางสาวทดสอบ ระบบ [ผู้ประสานงาน] เมนู 1.ข้อมูลส่วนตัว/สถานพยาบาล ข้อมูลส่วนตัว/สถานพยาบาล 2.ข้อมูลบุคลากรในหน่วยงาน [#10] สถานะขอรับการเยี่ยมสำรวจ 3.ขอรับการเยี่ยมสำรวจ 4.ประวัติการขอรับการเยี่ยมสำรวจ 5.เปลี่ยนรหัสผ่าน () Username : user0001 1.แจ้งความจำนงขอรับการตรวจฯ 1. แจ้งความจำนงขอรับการตรวจเยี่ยม (เจ้าหน้าที่สภาฯ แจ้งช่องทางการส่งเอกสาร electronic file) วันที่ดำเนินการ : 31 ส.ค. 66 12:02:21น. 2.สภาฯ ส่งหนังสือตอบรับกลับ 2. สภาฯ ส่งหนังสือตอบรับกลับไปยังหน่วยงานที่ขอรับการเยี่ยมสำรวจ ภายใน 2 สัปดาห์ นับจากวัน ที่สภาฯ ได้รับเอกสารตามที่ระบุไว้ ครบถ้วน (ขึ้นตอนนี้ ให้โอนค่าธรรมเนียม<sup>ใ</sup>นระบบ) 3.สภาฯ แจ้งวันเยี่ยมสำรวจ

 สภาฯ แจ้งวันเยี่ยมสำรวจให้หน่วยงานที่ขอรับการเยี่ยมสำรวจกราบภายใน 4 สัปดาห์ นับจากวันที่ สภาฯ ส่งหนังสือตอบรับกลับไป

4.ทีมเยี่ยมสำรวจเข้าเยี่ยมหน่วยงาน
 4. ทีมเยี่ยมสำรวจเข้าเยี่ยมหน่วยงาน (ระยะเวลา 1-2 วัน)

#### คำอธิบาย

แสดงสถานะในขั้นตอนการยื่นขอการตรวจรับรองมาตรฐานฯและรอทางสภาฯแจ้ง กลับไปยังเจ้าหน้าที่ประจำสถานบริการทางอีเมล

## ภาพที่ 16 แสคงสถานะขอรับการเยี่ยมสำรวจ

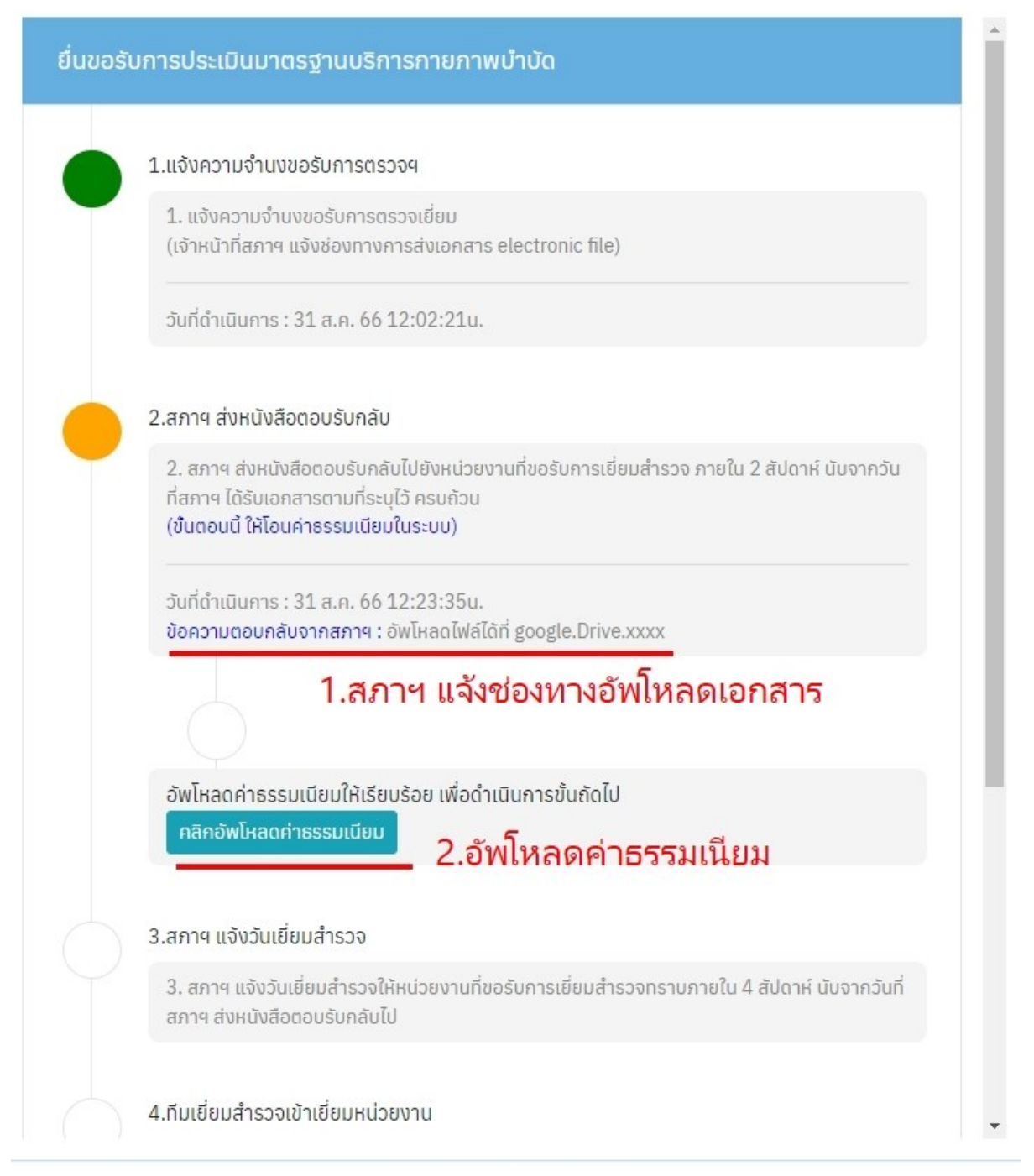

### คำอธิบาย

1.สภาฯติดต่อกลับเพื่อแจ้งช่องทางการอัพโหลดเอกสารในการเยี่ยมสำรวจ
 2.คลิกปุ่มเพื่อไปยังหน้าอัพโหลดค่าธรรมเนียม

## ภาพที่ 17 แสคงสถานะขอรับการเยี่ยมสำรวจ

| แจ้งโอนค่าธรรมเนีย                           | ยม                                              |                                                      |
|----------------------------------------------|-------------------------------------------------|------------------------------------------------------|
| เลือกประเภทการชำระค่                         | ่าธรรมเนียม                                     | - 1.แนบไฟล์ค่าธรรมเนียม                              |
| * <u>1.เอกสารหลักรานกา</u><br>Choose File No | รโอนขำระ<br>) file chosen                       |                                                      |
| * ข้อมูลการโอนชำระ                           | 2                                               | .กรอกรายละเอียดในสลิปค่าธรรมเนียม                    |
| ธนาดารที่ท่านชำระ                            | กรณาเลือก                                       | <ul> <li>ประเภทการชำระ</li> <li>กรณาเลือก</li> </ul> |
| โปรดระบุธนาดารอื่น•                          |                                                 |                                                      |
| วัน เวลาฝาก/โอน                              | 31/08/2566                                      | ชั่วโมง 🎽 นาที 🎽 น.                                  |
| จำนวนเงิน                                    | 0 ווינע                                         |                                                      |
|                                              |                                                 |                                                      |
| 2.ออกใบเสร็จในนาม                            |                                                 |                                                      |
| โรงพยาบาลสรรพส                               | สิทธิประสงค์                                    |                                                      |
| ที่อยู่ในการออกไบเสร็จ<br>122 ถ.สรรพสิทธิ์ 1 | หม่ที่ 10 ต ในเมือง อ เมืองอบล                  | ราชธาบี จ อบอราชธาบี 34000                           |
|                                              | 10 1. 10 1. 1. 1. 1. 1. 1. 1. 1. 1. 1. 1. 1. 1. |                                                      |

## คำอธิบาย

- 1.ทำการเลือกแนบไฟล์สลิปหลักฐานการชำระค่าธรรมเนียม
- 2.กรอกข้อมูลรายละเอียดการโอนชำระให้ถูกต้อง
- 3.กคปุ่มอัพโหลดไฟล์และรอสภาฯติดต่อกลับอีกครั้ง

## ภาพที่ 18 แสคงสถานะขอรับการเยี่ยมสำรวจ

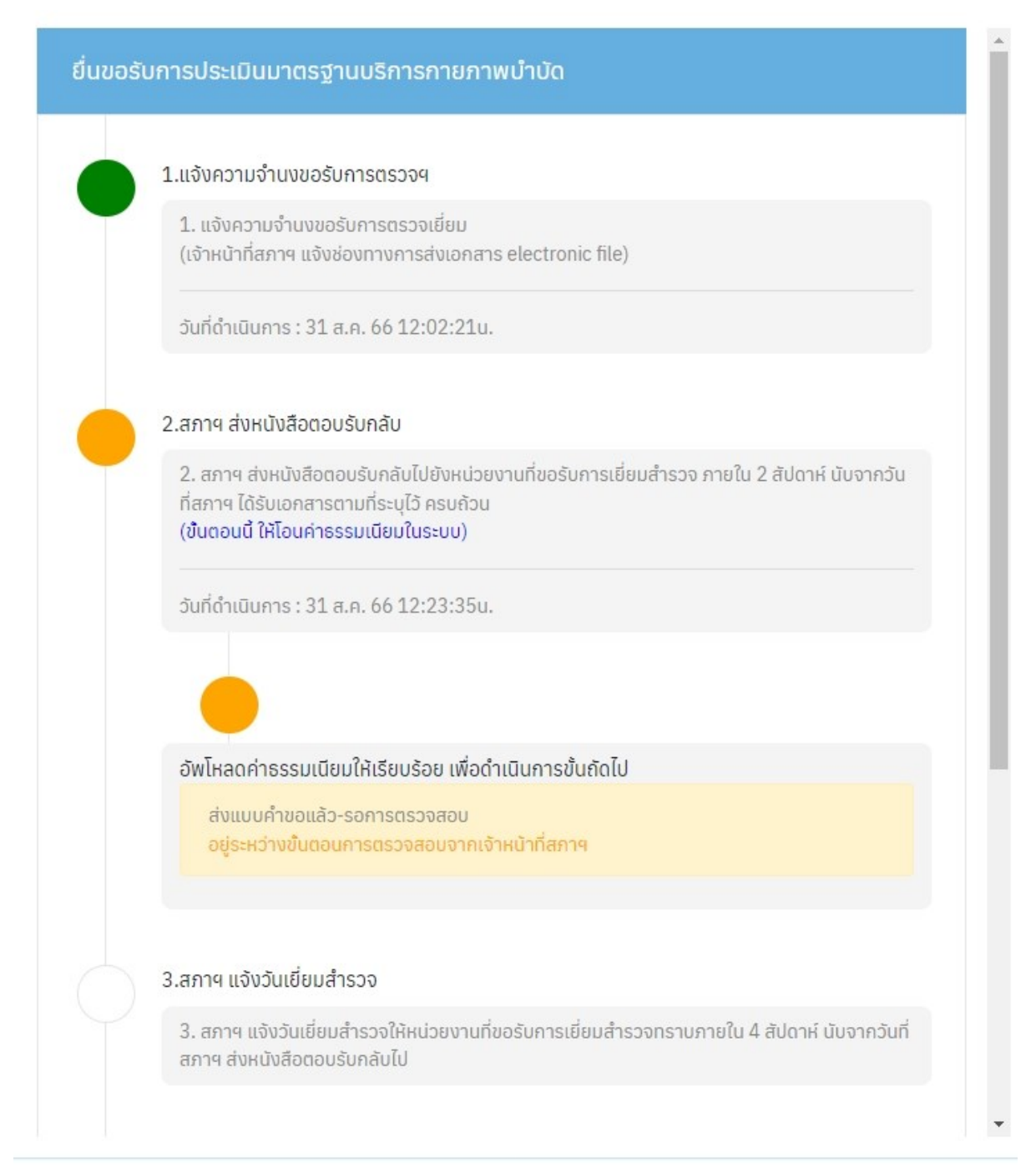

#### คำอธิบาย

แสดงสถานะอยู่ระหว่างการตรวจสอบหลักฐานค่าธรรมเนียมจากสภาฯ

# ภาพที่ 19 แสคงสถานะขอรับการเยี่ยมสำรวจ

| [#10] สถานะขอรับการเยี่ยมสำรวจ                                                                                                    | *  |
|----------------------------------------------------------------------------------------------------|----|
| <ol> <li>2. สภาฯ ส่งหนังสือตอบรับกลับไปยังหน่วยงานที่ขอรับการเยี่ยมสำรวจ ภายใน 2 สัปดาห์ นับจากวัน<br/>ที่สภาฯ ได้รับเอกสารตามที่ระบุไว้ ครบถ้วน<br/>(ขึ้นตอนนี้ ให้โอนค่าธรรมเนียมในระบบ)</li> </ol> | •  |
| วันที่ดำเนินการ : 10 ส.ค. 66 12:23:35น.<br>ข้อความตอบกลับจากสภาฯ : อัพโหลดไฟล์ได้ที่ google.Drive.xxxx                                                                                                |    |
| 3.สภาฯ แจ้งวันเยี่ยมสำรวจ                                                                                                    | 11 |
| <ol> <li>สภาฯ แจ้งวันเยี่ยมสำรวจให้หน่วยงานที่ขอรับการเยี่ยมสำรวจทราบภายใน 4 สัปดาห์ นับจากวันที่<br/>สภาฯ ส่งหนังสือตอบรับกลับไป</li> </ol>                                                          | L  |
| วันที่ดำเนินการ : 12 ส.ค. 66 12:37:56น.                                                                                                    | L  |
| 4.ทีมเยี่ยมสำรวจเข้าเยี่ยมหน่วยงาน                                                                                                    | L  |
| 4. ทีมเยี่ยมสำรวจเข้าเยี่ยมหน่วยงาน (ระยะเวลา 1-2 วัน)                                                                                                    |    |
| วันที่ดำเนินการ : 15 ส.ค. 66 12:38:11น.                                                                                                    | L  |
| 5.สภาฯ ส่งสรุปรายงานผลการเยี่ยม                                                                                                    | L  |
| 5. สภาฯ ส่งสรุปรายงานผลการเยี่ยมสำรวจให้หน่วยงานภายใน 18 สัปดาห์ นับจากวันที่เข้าเยี่ยม<br>สำรวจ                                                                                                    | L  |
| วันที่ดำเนินการ : 31 ส.ค. 66 12:39:50น.                                                                                                    | L  |
| 6.เสร็จสิ้นขอรับการตรวจเยี่ยม                                                                                                    |    |
| 6.เสร็จสิ้นขอรับการตรวจเยี่ยม                                                                                                    | •  |

## คำอธิบาย

เมื่อสภาฯตรวจสอบหลักฐานค่าธรรมเนียมเรียบร้อยแล้ว ก็จะเข้าสู่ขั้นตอนถัดไป ตามลำคับจนเสร็จสิ้น ภาพที่ 20 แสดงสถานะขอรับการเยี่ยมสำรวจหลังจากเสร็จสิ้นขั้นตอนการเยี่ยมสำรวจ

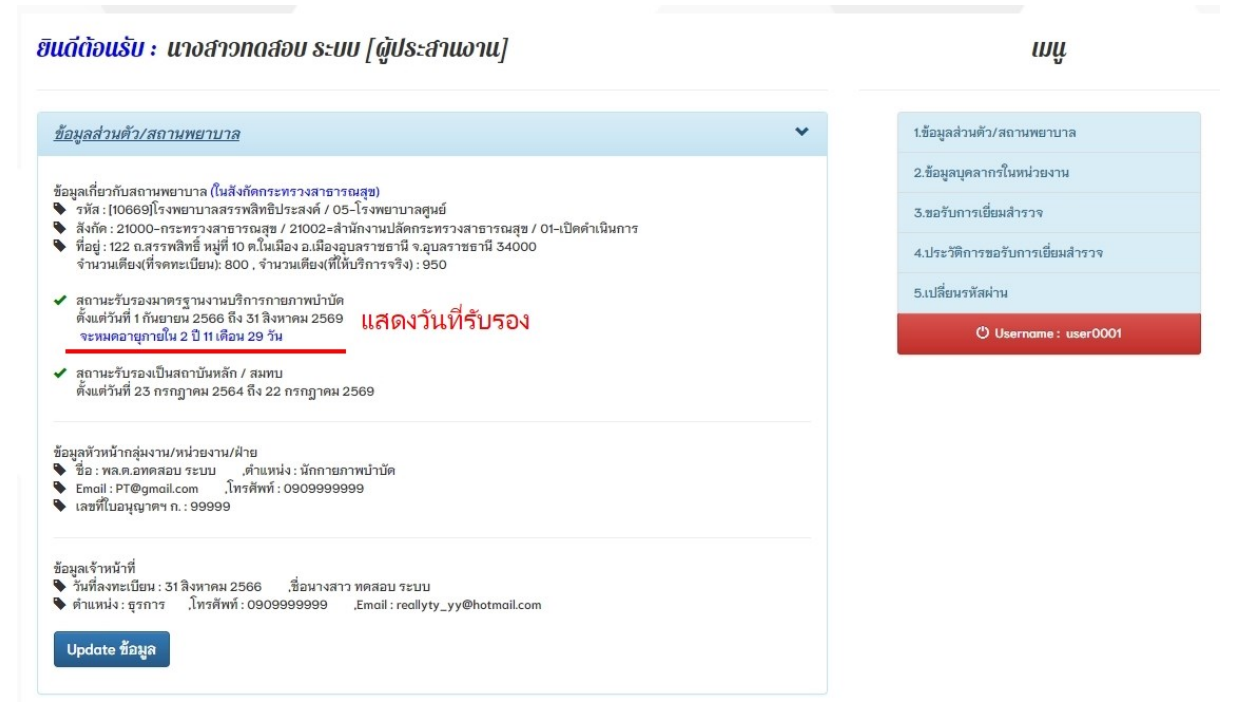

#### คำอธิบาย

 เมื่อได้รับการอนุมัติการรับรองมาตรฐานงานบริการกายภาพบำบัดแล้ว จะปรากฏเครื่องหมาย ถูกสีเขียวและแสดงระยะเวลาวันที่เริ่มต้นและสิ้นสุด

2.สถานะรับรองเป็นสถาบันหลักและสมทบนั้น จะแสดงก็ต่อเมื่อ สถานบริการพยาบาลยื่นขอ การรับรองเป็นสถาบันหลัก/สมทบกับศูนย์การศึกษาต่อเนื่องสภากายภาพบำบัด

## ภาพที่ 21 แสดงประวัติการเยี่ยมสำรวจ

| เดีต้อนเ   | รับ : นางสาวท       | ดสอบ ระบบ                |                                       | шů                              |
|------------|---------------------|--------------------------|---------------------------------------|---------------------------------|
| ประวัติการ | ขอรับการเยี่ยมสำรวจ |                          |                                       | 1.ข้อมูลส่วนตัว/สถานพยาบาล      |
| ำดับ       | วันที่ดำเนินการ     | วันที่รับรองฯ            | สถานะยื่นรับรอง                       | 2.ข้อมูลบุคลากรในหน่วยงาน       |
| [#10]      | 31 ส.ค. 66          | 1 ก.ย. 66 ถึง 31 ส.ค. 69 | 6.เสร็จสิ้นขอรับการตรวจเยี่ยม และline | 3.ขอรับการเยี่ยมสำรวจ           |
|            |                     |                          |                                       | 4.ประวัติการขอรับการเยี่ยมสำรวจ |
|            |                     |                          |                                       | 5.เปลี่ยนรหัสผ่าน               |
|            |                     |                          |                                       | 🖒 Username : user0001           |